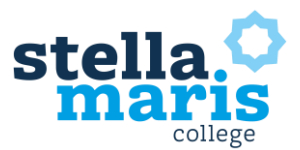

## Handleiding digitale platforms Stella Maris College (1)

|                 | Agenda       | In je agenda vind je het lesrooster met het huiswerk.   |
|-----------------|--------------|---------------------------------------------------------|
|                 | Aanwezigheid | In SomToday wordt de aanwezigheid van de les            |
|                 |              | bijgehouden. Ben je afwezig tijdens de les, dan word je |
|                 |              | als afwezig genoteerd.                                  |
|                 |              | Ben je echt ziek: Ouders melden je dan af via de        |
| <u>SomToday</u> |              | ouderapp van SomToday. Lukt dit niet: bel dan naar      |
|                 |              | school.                                                 |
|                 | Cijfers      | Cijfers van gemaakte opdrachten en toetsen zijn terug   |
|                 |              | te vinden onder het kopje resultaten.                   |
|                 | Huiswerk     | De docent noteert in SomToday het huiswerk. Dit is      |
|                 |              | terug te vinden in SomToday en in de leerlingenapp.     |

| <u>It's Learning</u> | Studieplanner    | leder vak heeft een studieplanner. Per week wordt de<br>lesstof vermeld. Ouders kunnen ook meekijken met<br>een ouderaccount. |
|----------------------|------------------|----------------------------------------------------------------------------------------------------|
|                      | Opdrachten       | Wanneer je opdracht moet inleveren leveren, doe je                                                                            |
|                      | inleveren        | dit via de opdracht die in de planner of bronnen staat.                                                                       |
|                      | Digitale methode | Bij het kopje bronnen (soms ook al in de planner) staat                                                                       |
|                      |                  | de link naar de digitale lesmethode. Je wordt                                                                                 |
|                      |                  | automatisch doorgelinkt met je schoolaccount. Werkt                                                                           |
|                      |                  | dit niet? Probeer een andere browser!                                                                                         |
|                      |                  | Let op: gebruik niet de docentenmethode, want daar                                                                            |
|                      |                  | heb je geen rechten toe en werkt dus niet.                                                                                    |
|                      | Weekplanner      | Bij agenda kun je bovenaan op het tabblad planner                                                                             |
|                      |                  | klikken. Hier vind je de weekplanning van alle vakken.                                                                        |
|                      |                  | Meer info hierover.                                                                                                    |
|                      | Mail             | In de balk van It's Learning staat het kopje mail. Door                                                                       |
|                      |                  | te klikken op mail, kom je direct in je schoolmail.                                                                           |
|                      |                  | , , ,                                                                                                    |

|      | Communicatie | Docent/leerling communicatie zal plaats vinden via de |
|------|--------------|-------------------------------------------------------|
| Mail |              | schoolmail. Tip: zet de schoolmail op je telefoon om  |
|      |              | belangrijke informatie op tijd te zien.               |

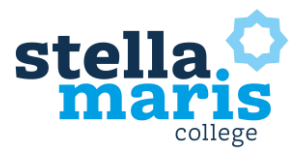

## Handleiding digitale platforms Stella Maris College (2)

|           | Opslaan/samen-<br>werken   | Bestanden sla je op in je OneDrive. Die bestanden kun<br>je dan thuis én op school bereiken.<br>Door je bestand te delen met een medeleerling kun je<br>samenwerken in een bestand (handig voor projecten<br>of profielwerkstuk). |
|-----------|----------------------------|----------------------------------------------------------------------------------------------------|
| Microsoft | PC/Laptop                  | Gebruik <u>de handleiding</u> voor het installeren en vervolgens met je schoolaccount in loggen.                                                                                                    |
| Office365 | iPad/tablet/<br>Chromebook | Via de app store kun je de officeprogramma's<br>installeren. Alle programma's moet je apart<br>installeren. Als je die opstart, kun je je aanmelden met<br>je schoolaccount.<br>Tip: begin met de OneDrive app.                   |
|           | Limiet                     | Per schoolaccount kun je op maximaal 5 devices office 365 activeren.                                                                                                    |

| <u>Teams</u> | Inlog met<br>schoolaccount | Gebruik de handleiding (zie bijlage) om het<br>programma op je pc/tablet/telefoon te installeren en<br>vervolgens met je schoolaccount in te loggen.                                                                                                    |
|--------------|----------------------------|----------------------------------------------------------------------------------------------------|
|              | Digitale les               | Ga 5 minuten voor de start van de les naar de link en<br>zet je camera aan en het geluid uit.                                                                                                    |
|              | Camera aan                 | De camera moet aan bij aanvang van de les en zorg<br>dat je bent met het volledige gezicht in beeld bent.                                                                                                    |
|              |                            | Zo weten docenten dat je actief deelneemt aan de les.<br>Heb je geen camera op je pc, volg de les dan ook via je<br>telefoon voor de camera. Je kunt met computer en<br>telefoon aan de les deelnemen. Gebruik maar op één<br>van de twee je geluid!<br>De docent beslist of de camera aan blijft of uit kan. |
|              | Een vraag stellen          | Digitaal handje opsteken en wachten totdat je de<br>beurt krijgt.                                                                                                    |
|              | Aanwezigheid               | Je bent de volledige les aanwezig. Leerlingen die<br>eerder vertrekken, worden op ongeoorloofd afwezig<br>gezet.                                                                                                    |